# Kort manual till LäraNära Online

<mark>lära</mark> nära

Gå till http://online.laranara.se Det ska se ut så här:

|      | Logga in             |  |
|------|----------------------|--|
| lara | Epost / Användarnamn |  |
| närd | Lösenord             |  |
|      | Inget lösenord?      |  |
|      | Logga in             |  |
|      | Manual               |  |
|      | Svensk (PDF ~100kB)  |  |

#### Logga in eller beställ lösenord

Logga in med din e-postadress och lösenord. Du kan antingen ha fått ett lösenord av din kursadministratör eller så kan du beställa ett lösenord. Skriv in din e-mailadress och klicka på "Inget lösenord?".

|      | Logga in                                             |  |
|------|------------------------------------------------------|--|
| lära | Epost / Användarnamn                                 |  |
| nära | Lännard                                              |  |
|      | Inget lösenord?                                      |  |
|      | ener har du glömt ditt lösenord?                     |  |
|      | Fyll i din epost-adress och klicka på knappen nedan. |  |
|      | Skicka lösenord                                      |  |
|      |                                                      |  |

Klicka sedan på "Skicka lösenord". En bekräftelse skickas till din e-postlåda. Följ anvisningarna i bekräftelsen. Vill du byta e-postadress så behöver du kontakta kursledningen.

#### Verifiera din e-postadress

Första gången du loggar in måste du verifiera din e-postadress. Det gör du genom att klicka på knappen "Skicka bekräftelse-email".

Sedan kontrollerar du din mailbox och du böra ha fått ett mail från LäraNära. Klicka på länken i mailet.

| Välkommen LäraNära System                             | A Verifiera din email-                                                 | Användaren är inte verifierad                                              |
|-------------------------------------------------------|------------------------------------------------------------------------|----------------------------------------------------------------------------|
| Sist arbetade du med LäraNära Demo.<br>Gå till kursen | Innan du kan börja an<br>Klicka på knappen nec<br>support2@laranara se | Du måste verifiera din epost-adress. Se på denna<br>sidan hur du ska göra. |
| Visar nytt sedan:                                     | Skicka bekräftelse-email                                               | ·<br>]                                                                     |
| Uppdatera                                             |                                                                        |                                                                            |
| Svenska English Dansk                                 |                                                                        |                                                                            |

#### Startsidan

Efter att du verifierat din e-post kommer du till startsidan. Här kan du se meddelanden från LäraNära eller från din kursledning.

Du har en ruta för varje kurs du kan gå med namn och en överblick över hur långt du har kommit i dina kursen.

För att gå vidare väljer du din kurs på menyn "Mina kurser" eller klicka på namnet på kursens ruta.

| 🖳 LäraNära 🗸 Mina kurser |           |               |   | م                                                                     | Sök 📭 Logga i               |
|--------------------------|-----------|---------------|---|-----------------------------------------------------------------------|-----------------------------|
| Välkommen Demo Student1  |           |               |   | Information                                                           | ×                           |
| Visar nytt sedan:        |           |               |   | Det finns nya kurser som du inte ha<br>Du kan öppna dem på menyn "Min | ar besök ännu.<br>a kurser" |
| 2017-06-16 13:33         |           |               |   |                                                                       |                             |
|                          |           |               |   |                                                                       |                             |
| Svenska English Dansk    |           |               | J |                                                                       |                             |
| LäraNära Demo            |           |               | - |                                                                       |                             |
|                          | Uppgifter | Föreläsningar |   |                                                                       |                             |
|                          |           |               |   |                                                                       |                             |
|                          |           |               |   |                                                                       |                             |

#### Kursens startsida

Väl inne på en kurs har du en meny till vänster där du dels kan välja **Information** om din kurs och nedan har du **Teman** med själva kursinnehållet.

I den större ytan till höger om menyn finner du kort information om kursinnehållet, om dina framsteg, senaste meddelanden, den närmaste händelserna på schemat samt information om det skett uppdateringar med innehåll eller annat sedan du sista var inloggad.

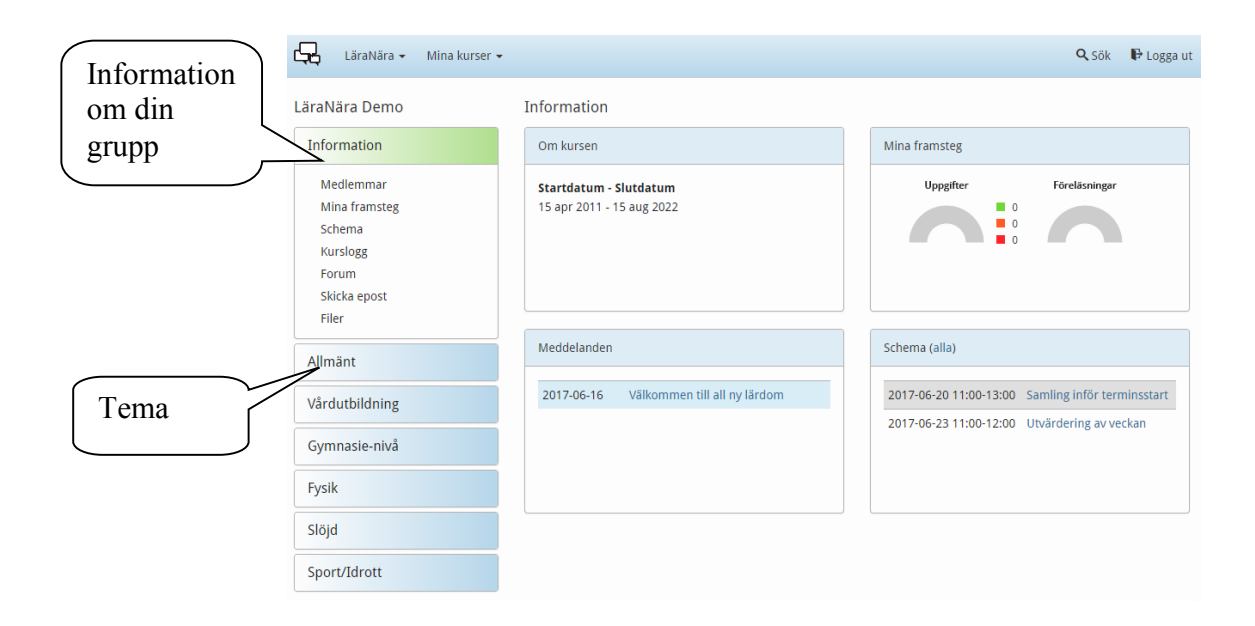

## Navigation i kursmaterialet

Kursmaterialet är organiserat i ett eller flera teman. De är de blå rubrikerna. Börja uppifrån. Varje tema innehåller ett eller flera kursmoment. I dessa finner du kursmaterial och uppgifter. Varje Kursmoment är indelat i underrubriker som du kan klicka på.

|       | _                               | Underrubriker                                                                                                    |
|-------|---------------------------------|----------------------------------------------------------------------------------------------------|
|       | င်ာင် LäraNära 🗸 Mina kurser 🕇  | Q Sök P Logga ut                                                                                                    |
|       | LäraNära Demo                   | The Nuclear Mass and mding Energy                                                                                                    |
|       | Information                     | Introduktion Föreläsningar Länkar Uppgifter Utvärdering                                                                                                    |
|       | Allmänt                         | Av                                                                                                    |
|       | Vårdutbildning                  | Heikki Tölli                                                                                                    |
|       | Gymnasie-nivå                   | Introduktion                                                                                                    |
|       | Fysik                           | This course part handle the nuclear properties and in this lecture we focus on the nuclear binding energy and the nuclear mass. Fortunately, both are rather simple to |
| Kurs- | Hacieal Mass and Binding Energy | calculate using the Einstein's relation between the particle mass and the energy.                                                                                      |
| momen | nt intities and Units           |                                                                                                    |
|       | Slöjd                           |                                                                                                    |
|       | Sport/Idrott                    |                                                                                                    |

#### Föreläsningar

Föreläsningarna är antingen stillbilder med ljud eller filmsekvens. Med kontrollen bestämmer du när du ska växla mellan skärmar. Du kan också göra snabbhopp mellan olika delar i presentationen.

Du kan även styra med tangentbordet.

- Piltangent höger eller vänster hoppar framåt eller bakåt i föreläsningen.
- Mellanslag stoppar/startar ljudet eller videon.
- Esc stänger hela föreläsningen

| ▶ 00:00 |   |   |       |   |   |   | 00:03 <b>())</b> |
|---------|---|---|-------|---|---|---|------------------|
|         | Ċ | K | € 2/4 | ₩ | ₩ | Ħ |                  |
|         |   |   |       |   |   |   |                  |
|         |   |   |       |   |   |   |                  |

#### Personliga inställningar

Under personliga inställningar ändrar du dina personliga data, lägger in foto på dig själv och byter lösenord.

| сĘ,              | LäraNära 👻                                 | Mina kurser 👻 |                                                     |
|------------------|--------------------------------------------|---------------|-----------------------------------------------------|
| LäraN<br>Info    | Skicka mail<br>Personliga i<br>Mitt schema | nställningar  | Information<br>Om kursen                            |
| Me               | Välj språk<br>Kursöversik                  | t             | Startdatum - Slutdatum<br>15 apr 2011 - 15 aug 2022 |
| Scl<br>Ku<br>Foi | Skriv ut<br>Cookies                        |               |                                                     |
| Ski              | Logga ut                                   |               |                                                     |
| Allm             | änt                                        |               | Meddelanden                                         |

### Mina framsteg

Alla dina inskickade svar samt kursledarnas kommentar sparas i listan "Mina framsteg" under rubriken "Information".

Där kan du enkelt se vilka kursmoment som är godkända eller återstår.

Du kan även klicka på en uppgift för att svara på den eller se lärarens kommentar om du har lämnat in uppgiften.

| 2015               | Mina framsteg                                 |                                                                         |                             |
|--------------------|-----------------------------------------------|-------------------------------------------------------------------------|-----------------------------|
| information        | Påbörjad<br>Sekräftad<br>Godkänd, men kan kon | 🗩 Inskickad 🔍 Mottagen av kurslec<br>npletteras 🔀 Komplettering krävs 🎽 | lare 🗸 Godkänd<br>Underkänt |
| Min grupp          |                                               |                                                                         |                             |
| Mina framsteg      | Studieteknik                                  | Studieteknik Malin                                                      |                             |
| Gruppens schema    |                                               | Utvärdering saknas                                                      |                             |
| Kurslogg           | Projektledning 35n                            | Projektledning del 1 20n                                                | Sluthetyg projektledning    |
| Gruppens forum     | i rojekteuning oop                            | Utvärdering saknas                                                      | Betyg                       |
| Skicka massutskick |                                               |                                                                         |                             |
| Studieteknik       |                                               | Projektledning del 2 15p<br>Utvärdering saknas                          | Betyg                       |
| Projektledning 35n | Automation 40p                                | Styrteknik 10p                                                          | EL13 Slutbetyg i automation |